## AK CD-RIPPER MKII 使用教程

## SP1000 AK70MKII 示例操作

AK CD-RIPPER MKII 标准配件:

1, USB2.0 数据线: 2, USB B 型口转 TYPE-C 链接线: 3, 双头 USB B 型口链接线【如图所示】

AK CD-RIPPER MKII 选购配件: 1, 5V 2A 充电器:

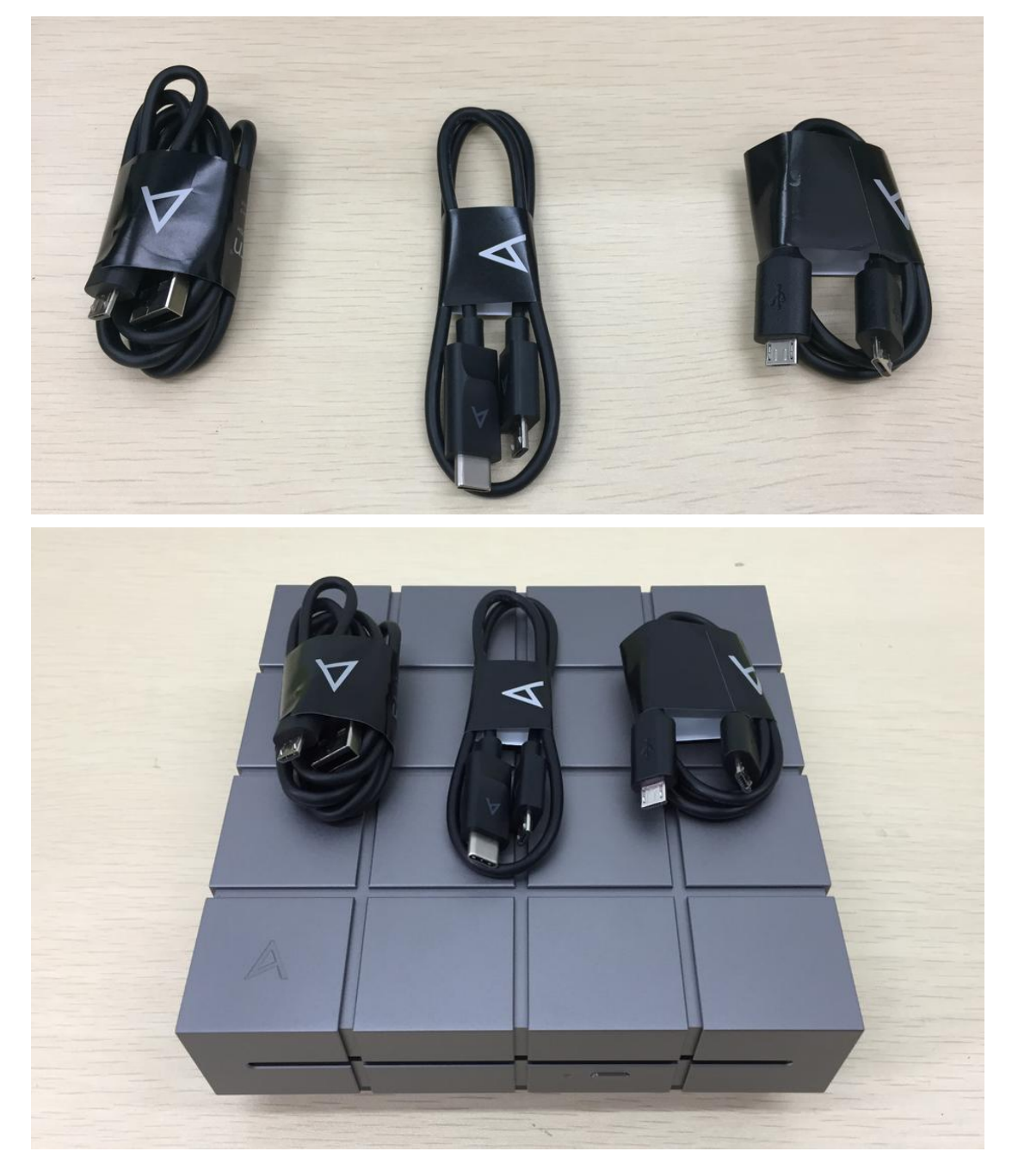

## A&Ultima SP1000 固件 1.06

第一步:打开 SP1000 并将 SP1000 WIFI 打开并链接完成。【链接 WIFI 可以在抓轨期间自动匹配歌曲信息以及封面建议打开,如果没有 WIFI 也可不进行链接】。

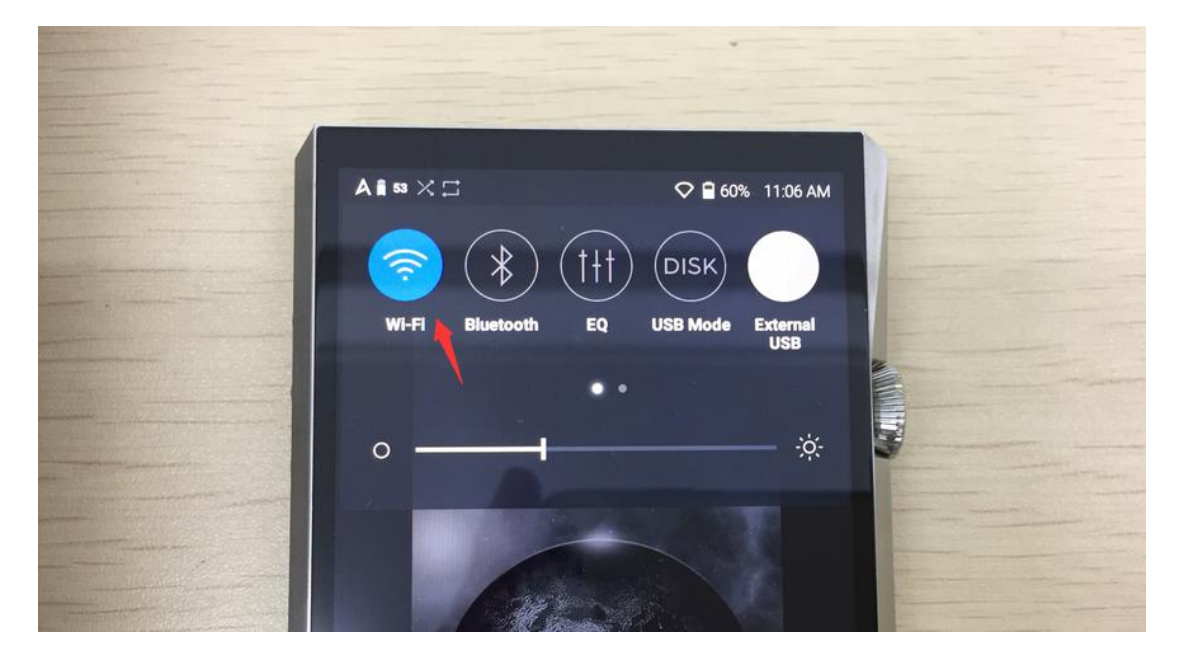

第二:按照 CD RIPPER MKII 链接口上面英文标示链接相对应的线。【如图所示】【一: POWER 二: DIVICE】

【注意电源链接充电器必须是 5V 2A 或者以上, 否则 CD 无 法正常运转】

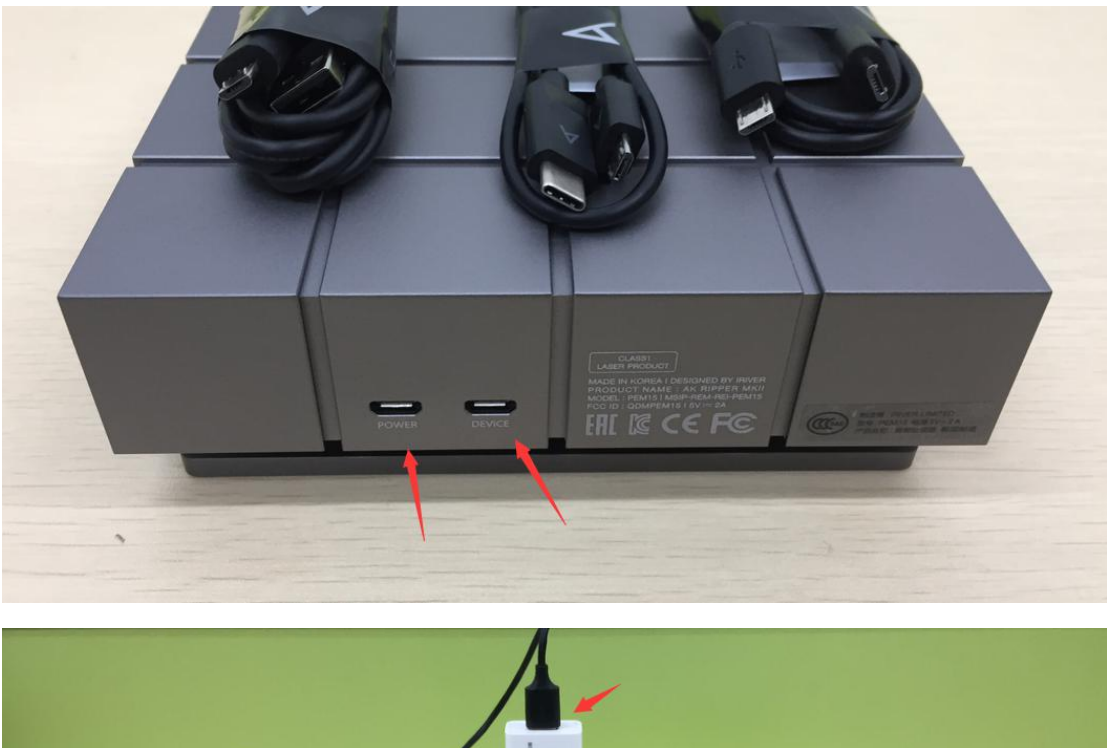

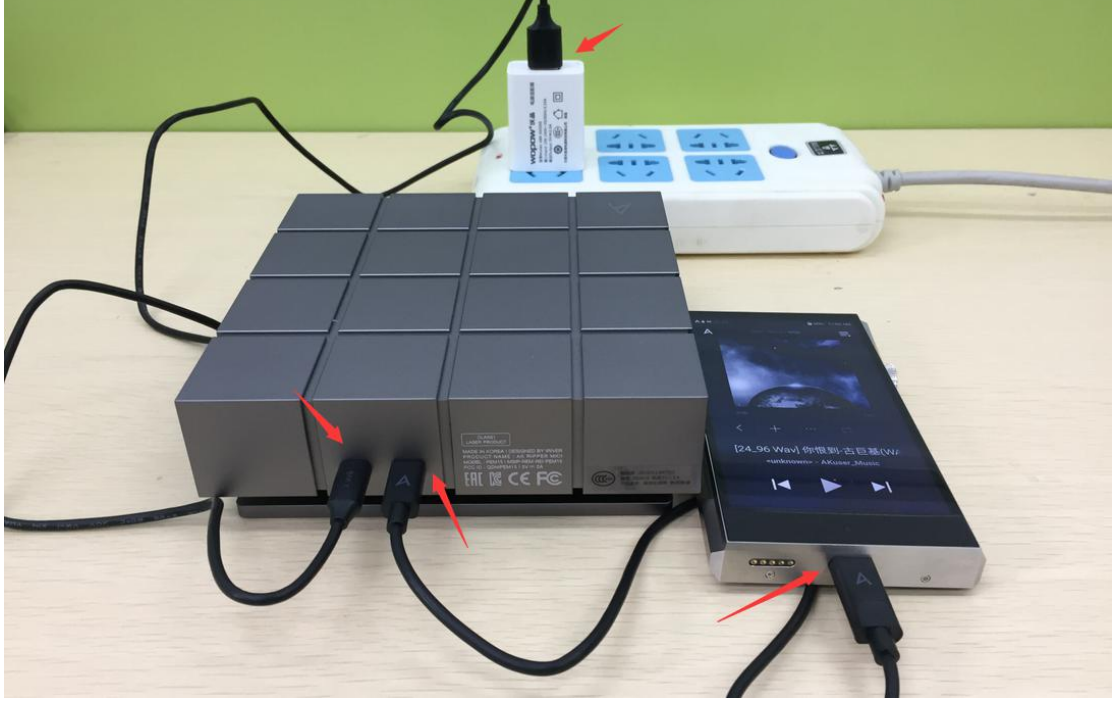

第三步:打开 SP1000 设置---CD 翻录---设定【根据自己需求进行 抓轨参数设定】【如图所示】 翻录的文件格式只有 FLAC,WAV 可选!

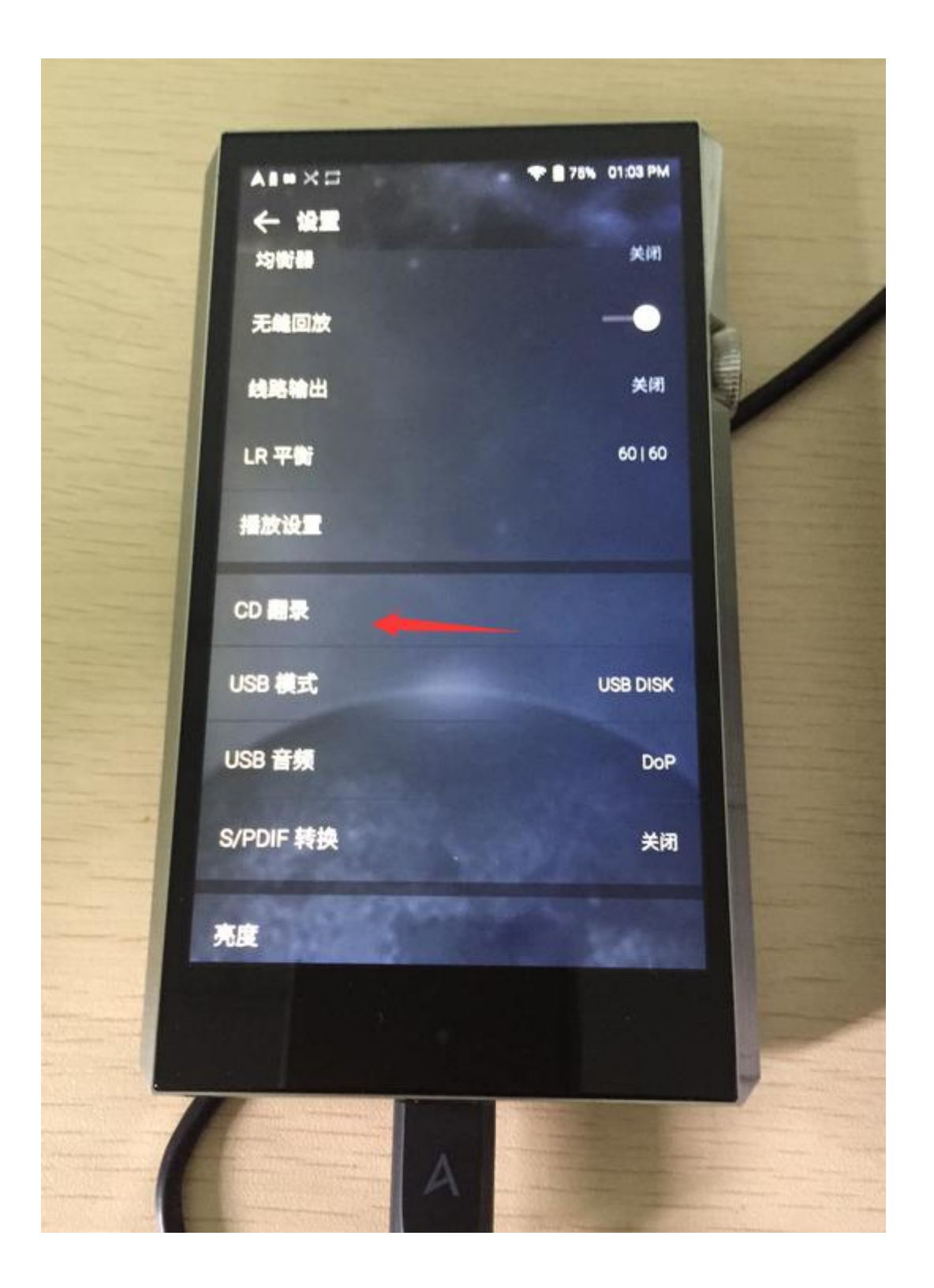

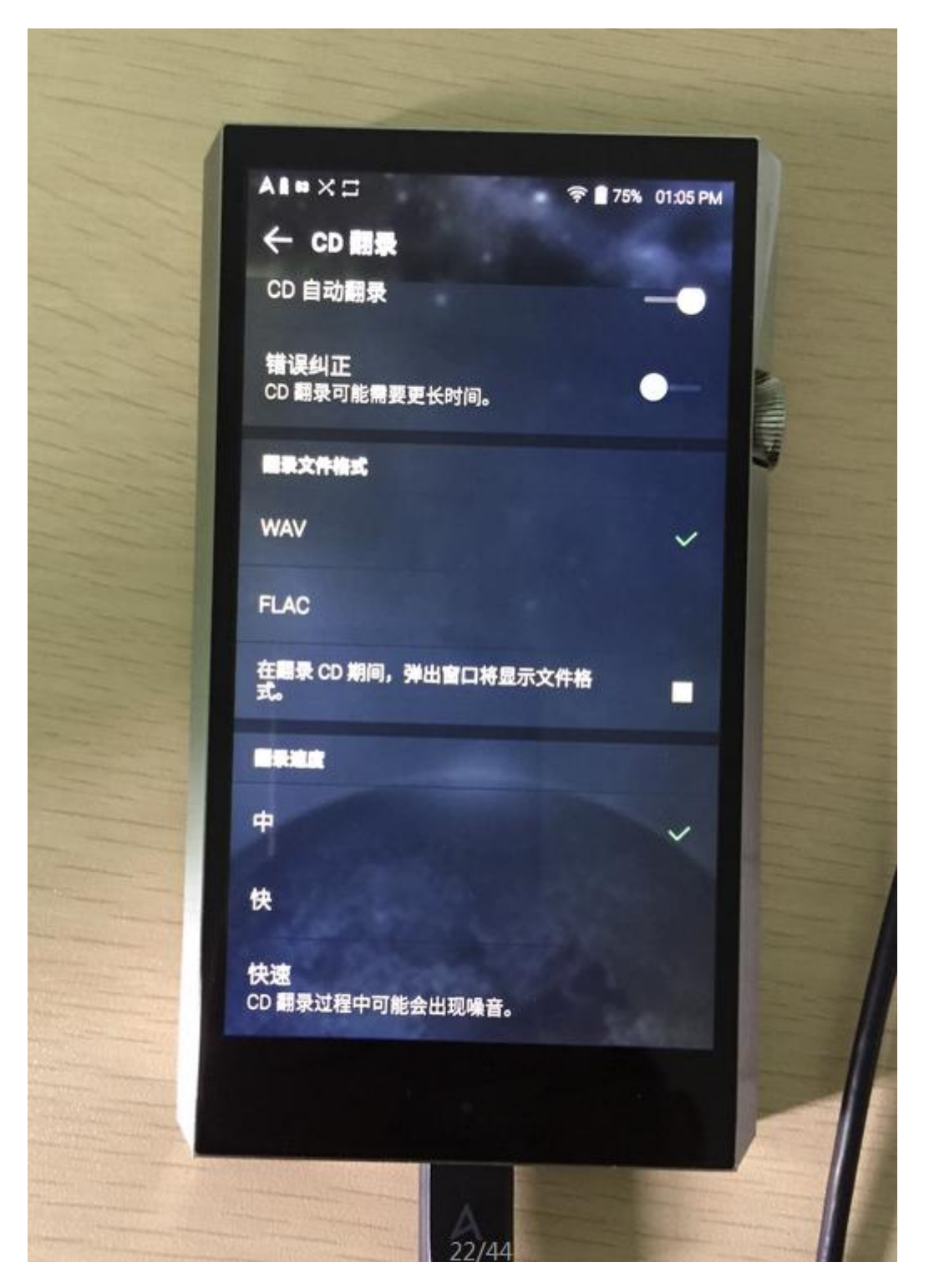

第四步:将需要抓轨的 CD 碟片通过 CD-RIPPER 自动吸入口放进去,正常工作指示灯【绿色】

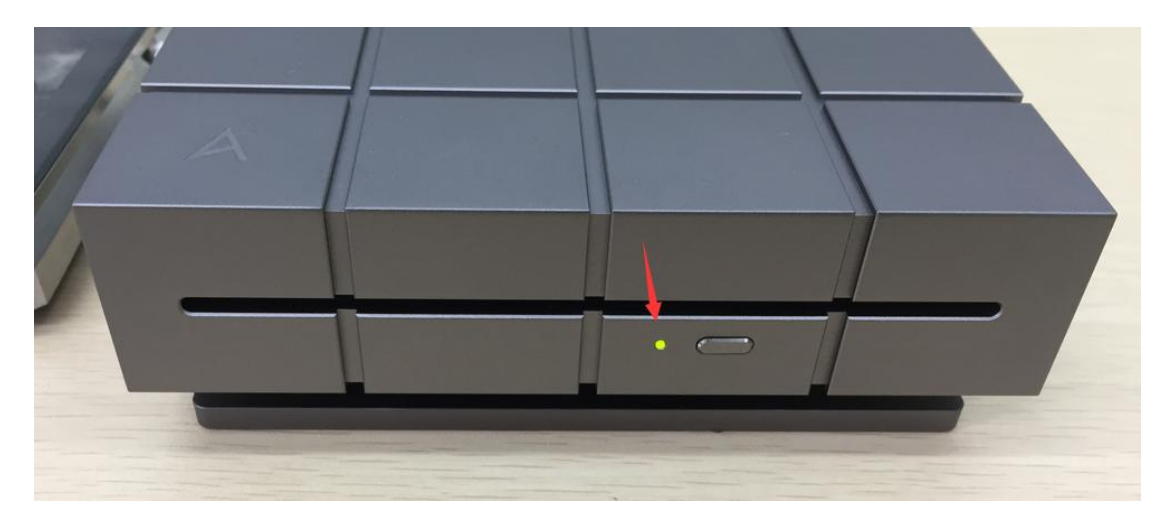

第五步:点击 SP1000 【External USB】图标以启动 CD 工作模式。

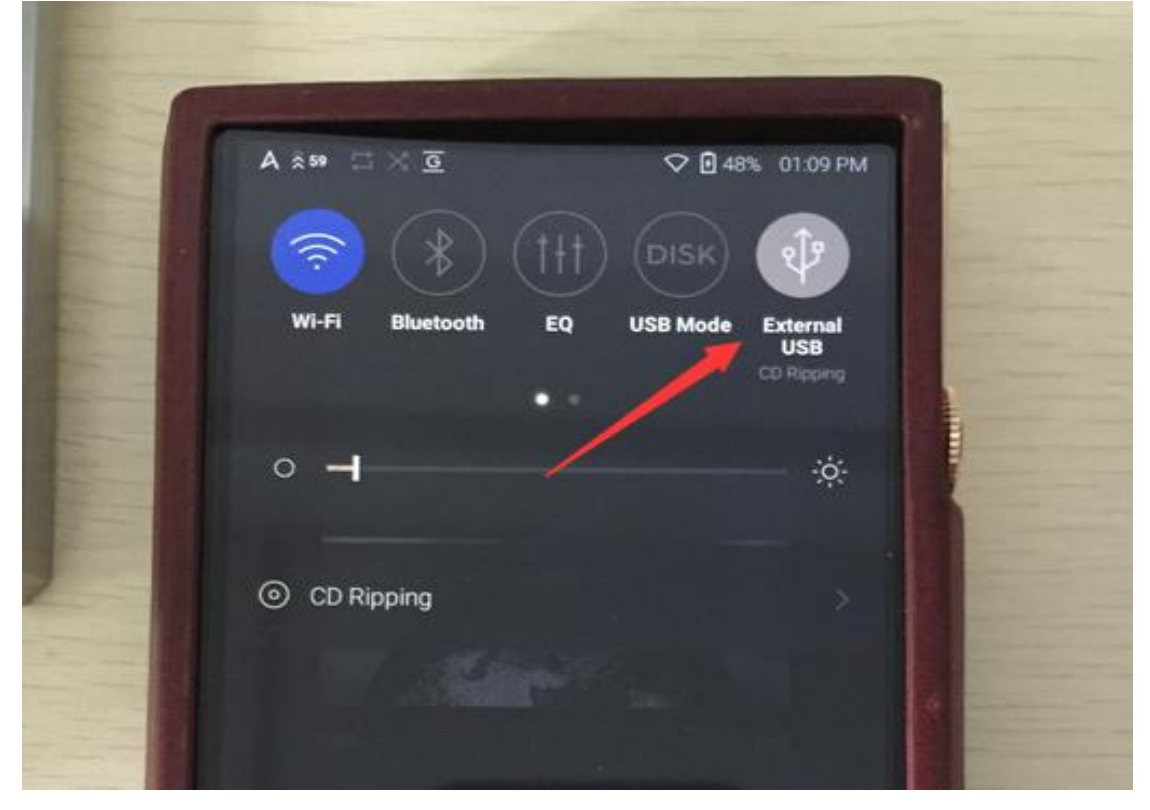

第六步:由于 WIFI 以链接,将自动搜索 CD 媒体数据库然后自行进行匹配方便便捷。【如果显示无法链接数据库,建议可以多刷新几次】

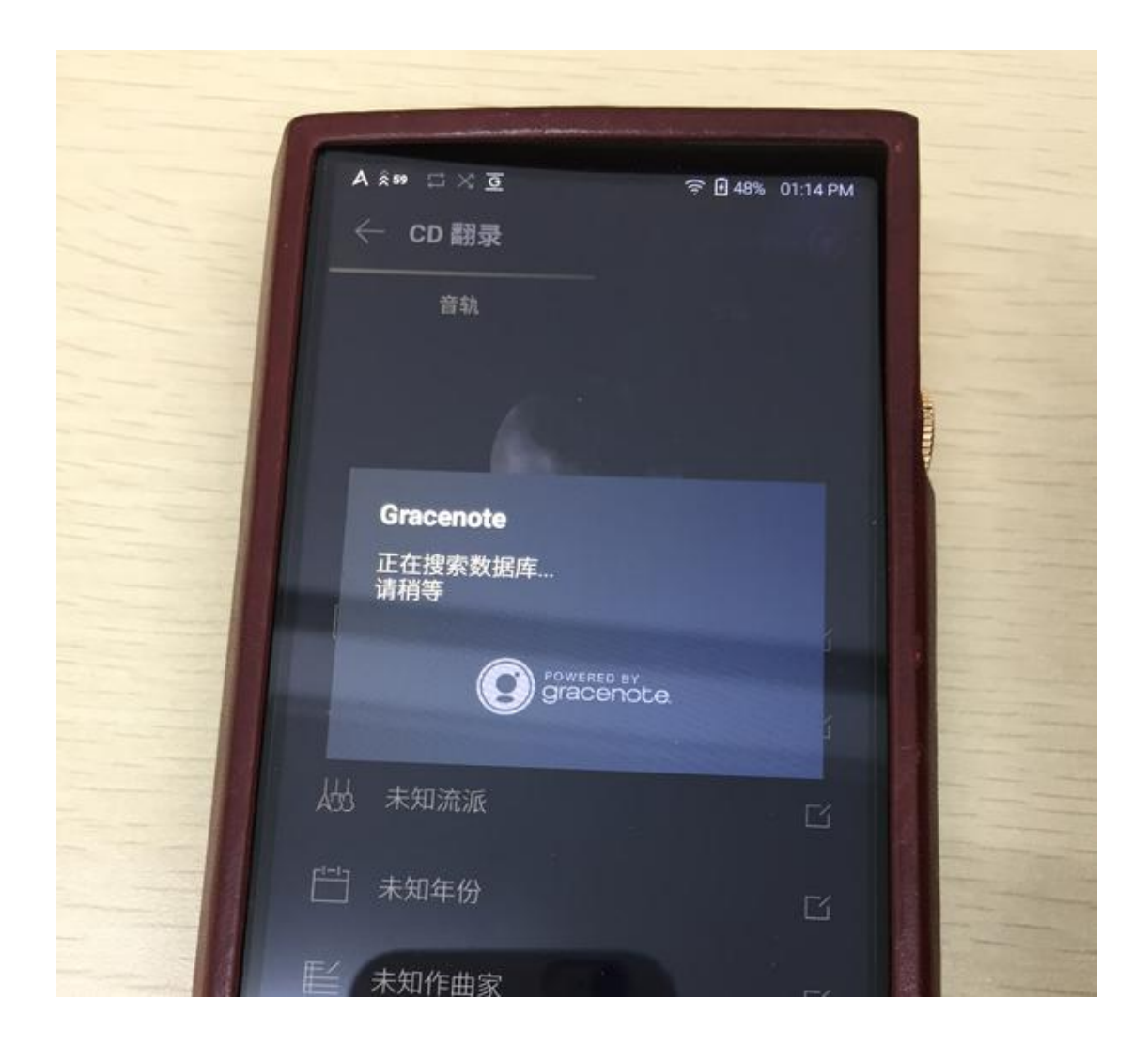

第七步:链接数据库完成之后,机器抓取界面:音轨/专辑

【选择音轨可以看见整张专辑的抓取进度】

【选择专辑可以看见每一首歌曲名称和抓轨进度】 可根据自己喜好进行查看

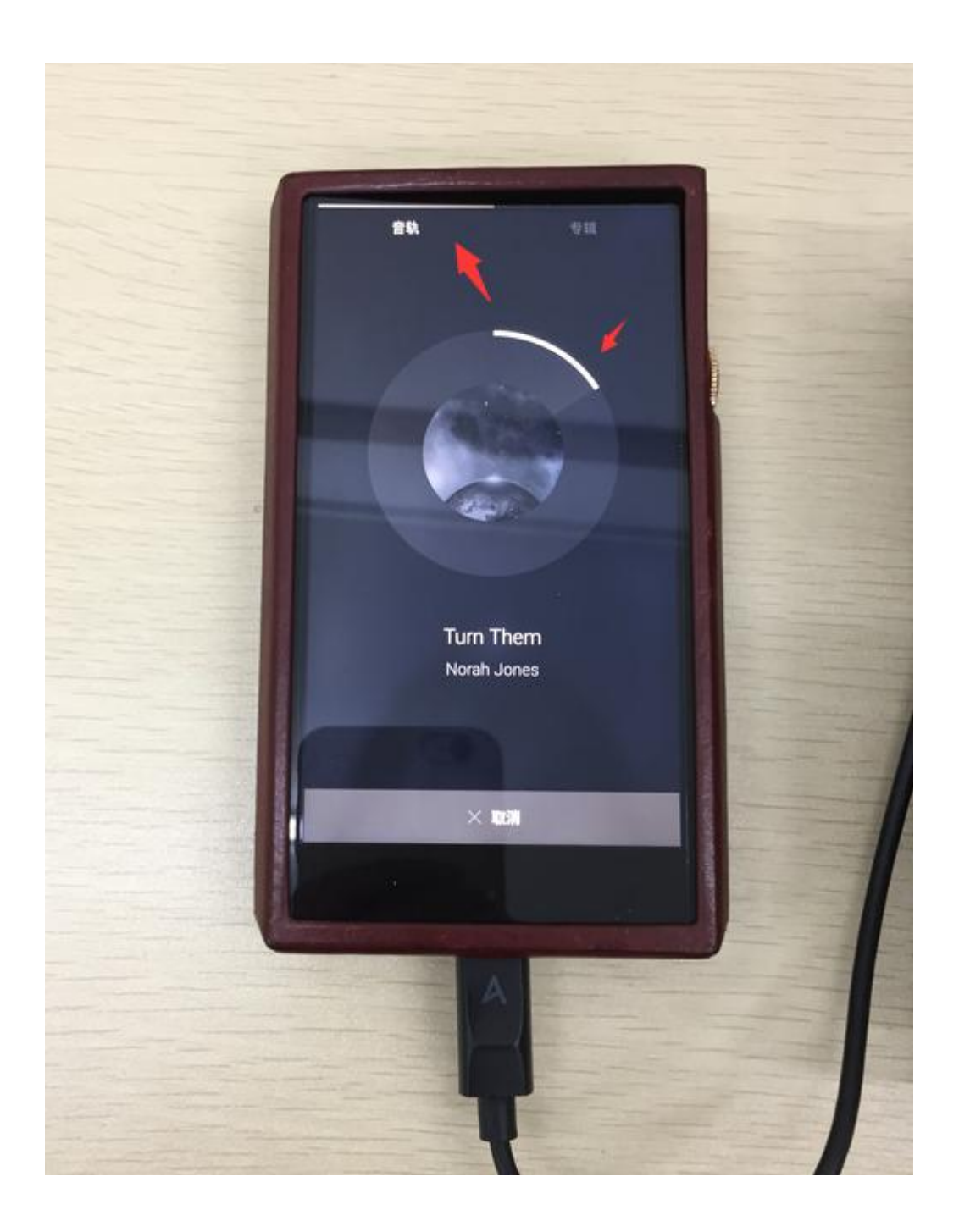

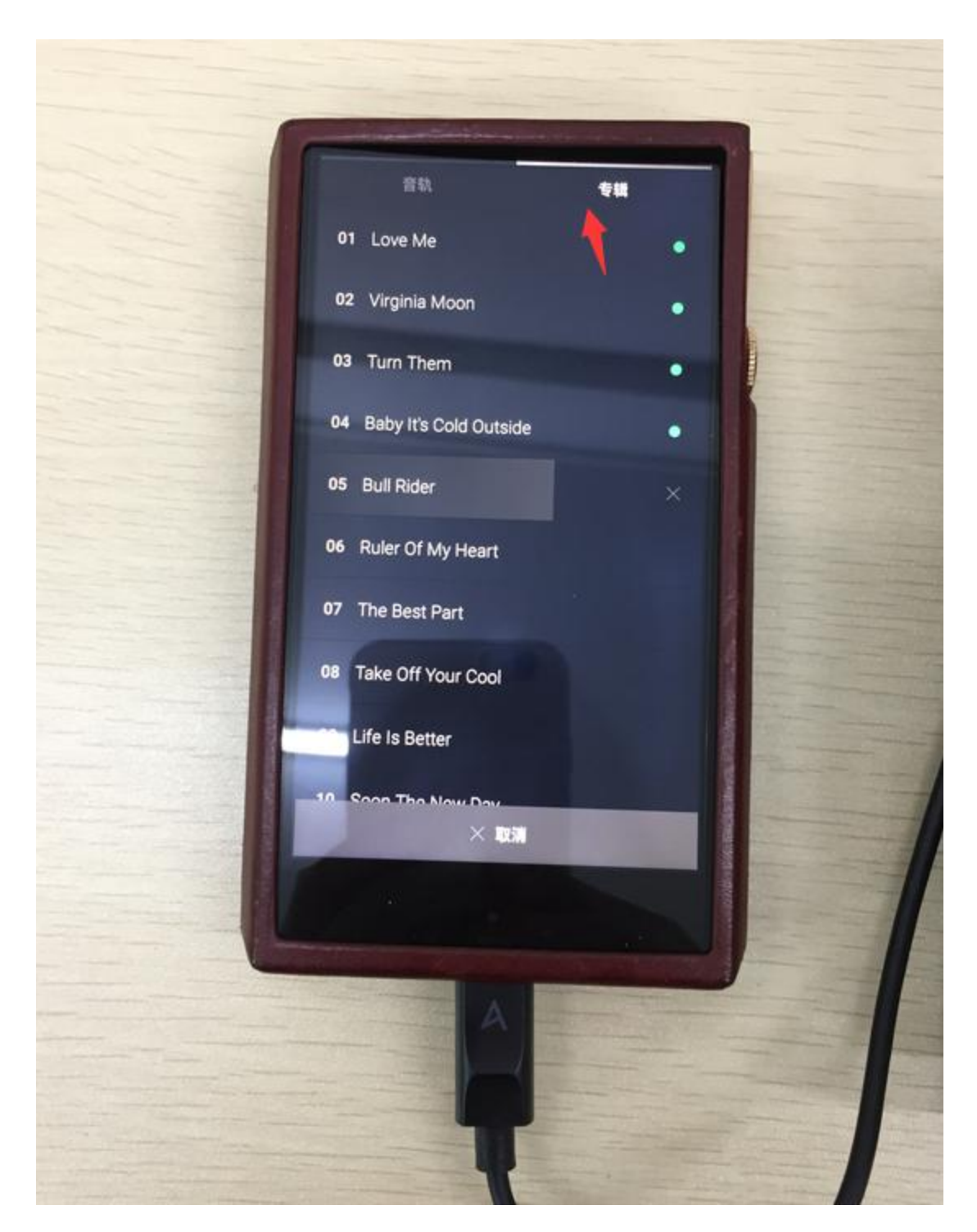

第八步:等待机器自动抓轨完成。【经测试一张 18 首歌曲专辑大概花费时间 25 分钟,抓取速度中速】

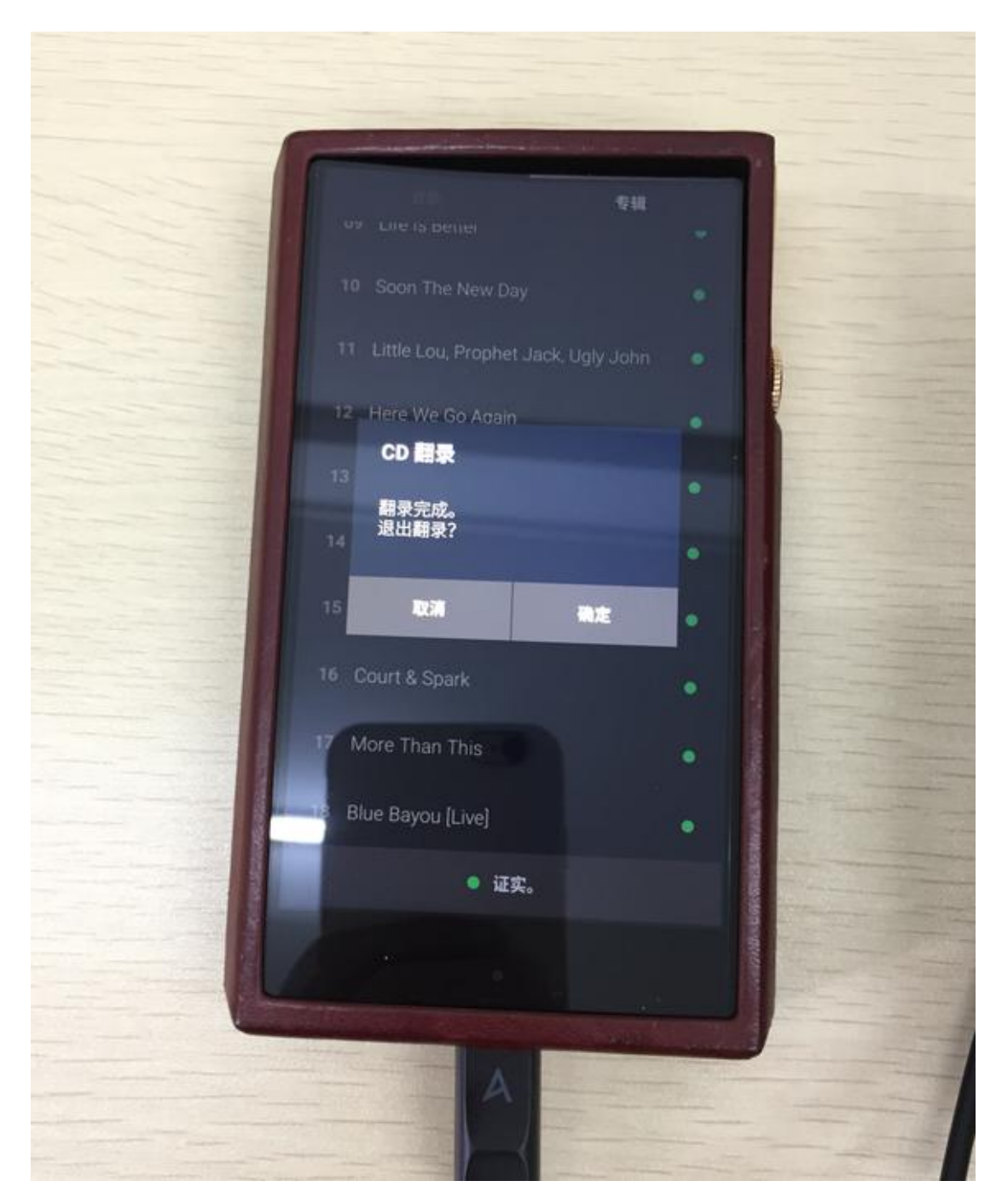

第九步:抓取完成的音乐文件自动保存在 SP1000【Ripping】文件夹【链接电脑查看】或者在机器的 CD 库中查看。

.....

Astell&Kern AK70MKII 固件 1.02【最新固件 1.03】

【前序操作准备请参照 SP1000,类似】

AK70 MKII 请使用双头 USB B 型链接线进行 CD RIPPER MKII 和 AK70 MKII 的链接。

第一步:上述完成之后请下拉 AK70 MKII 菜单,点击 USB 图 标

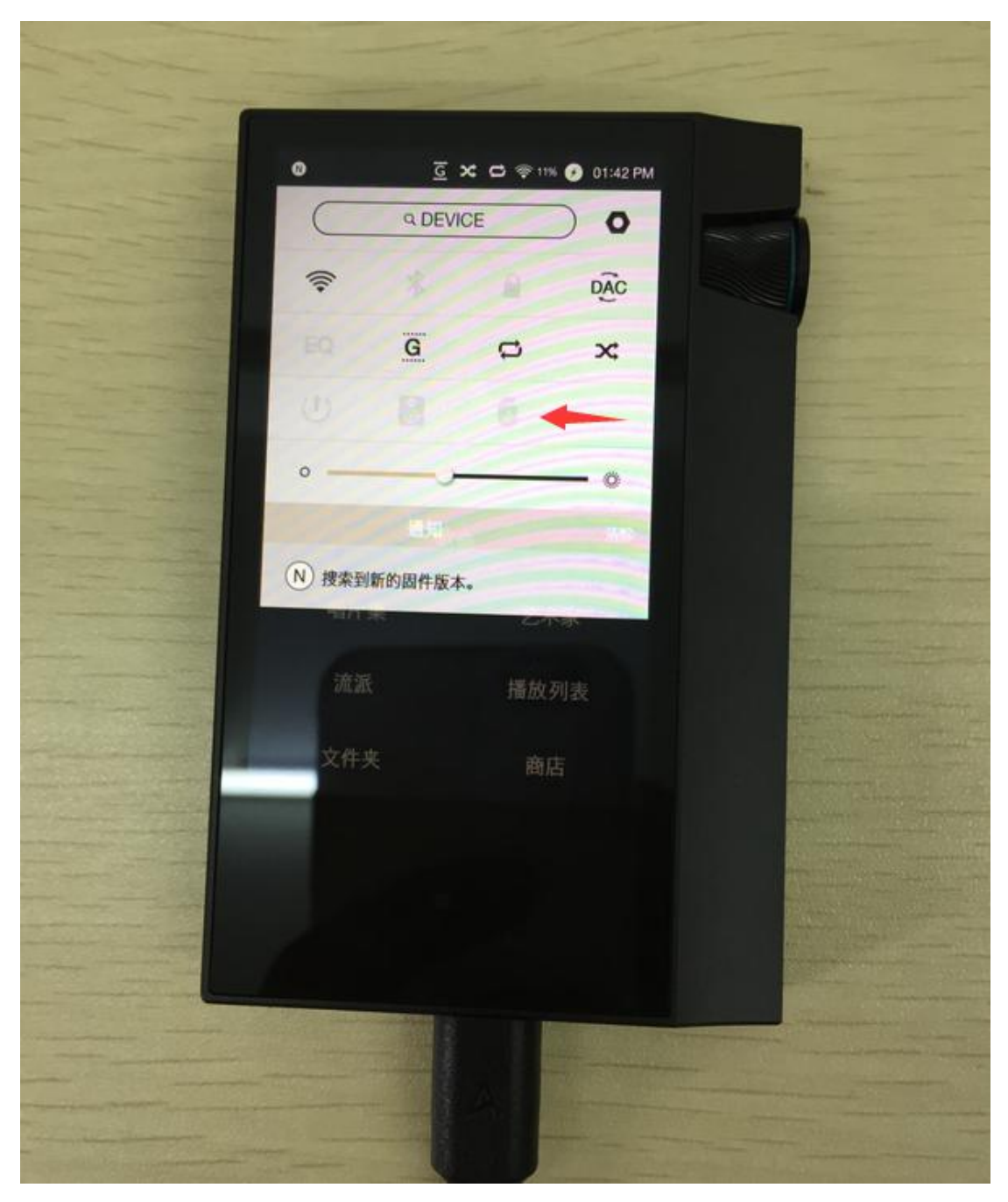

第二步:等待图标显示改变。【如图所示】

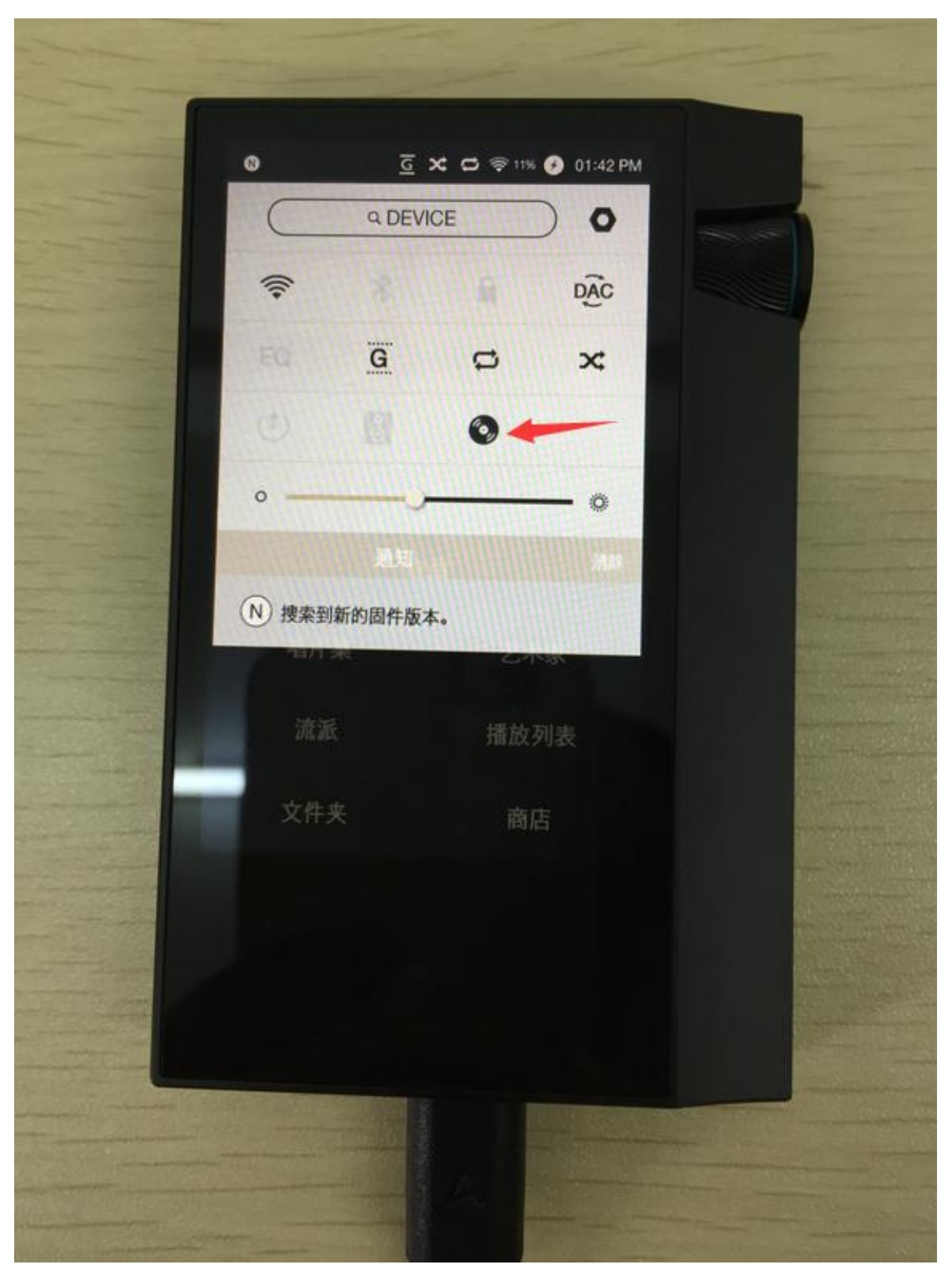

第四步: CD-RIPPER MKII 链接 WIFI 自动开始搜索数据库进行匹配

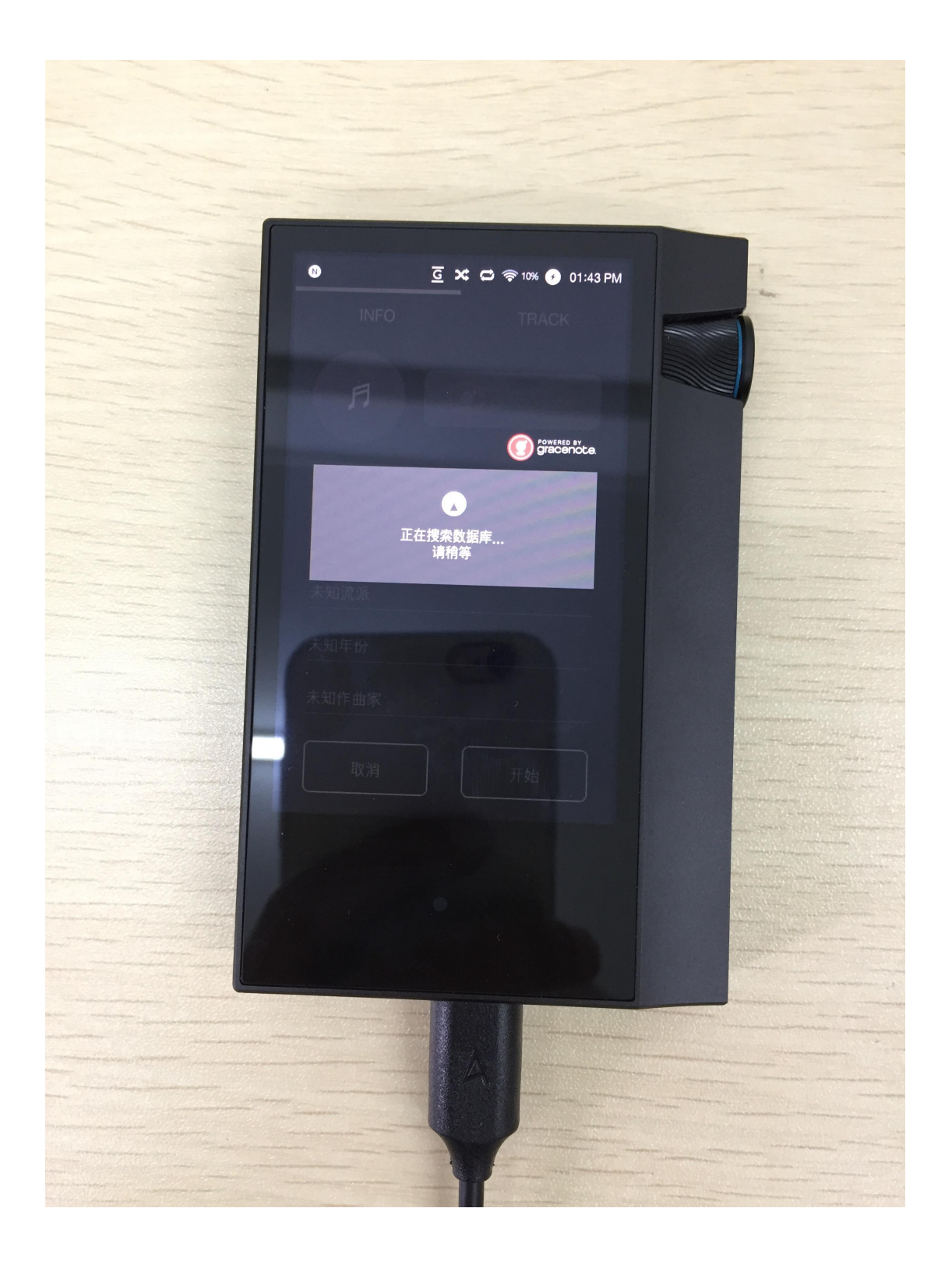

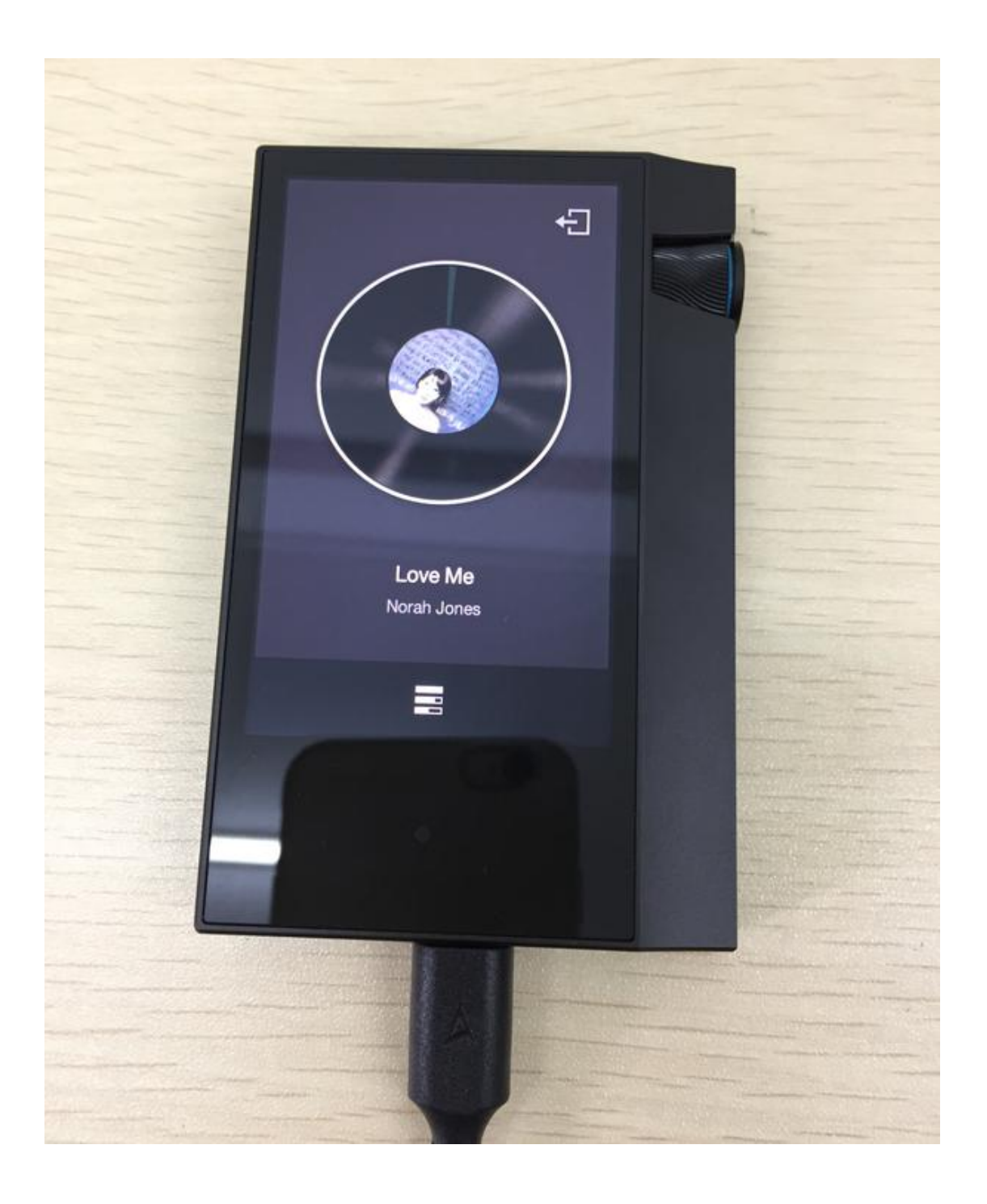

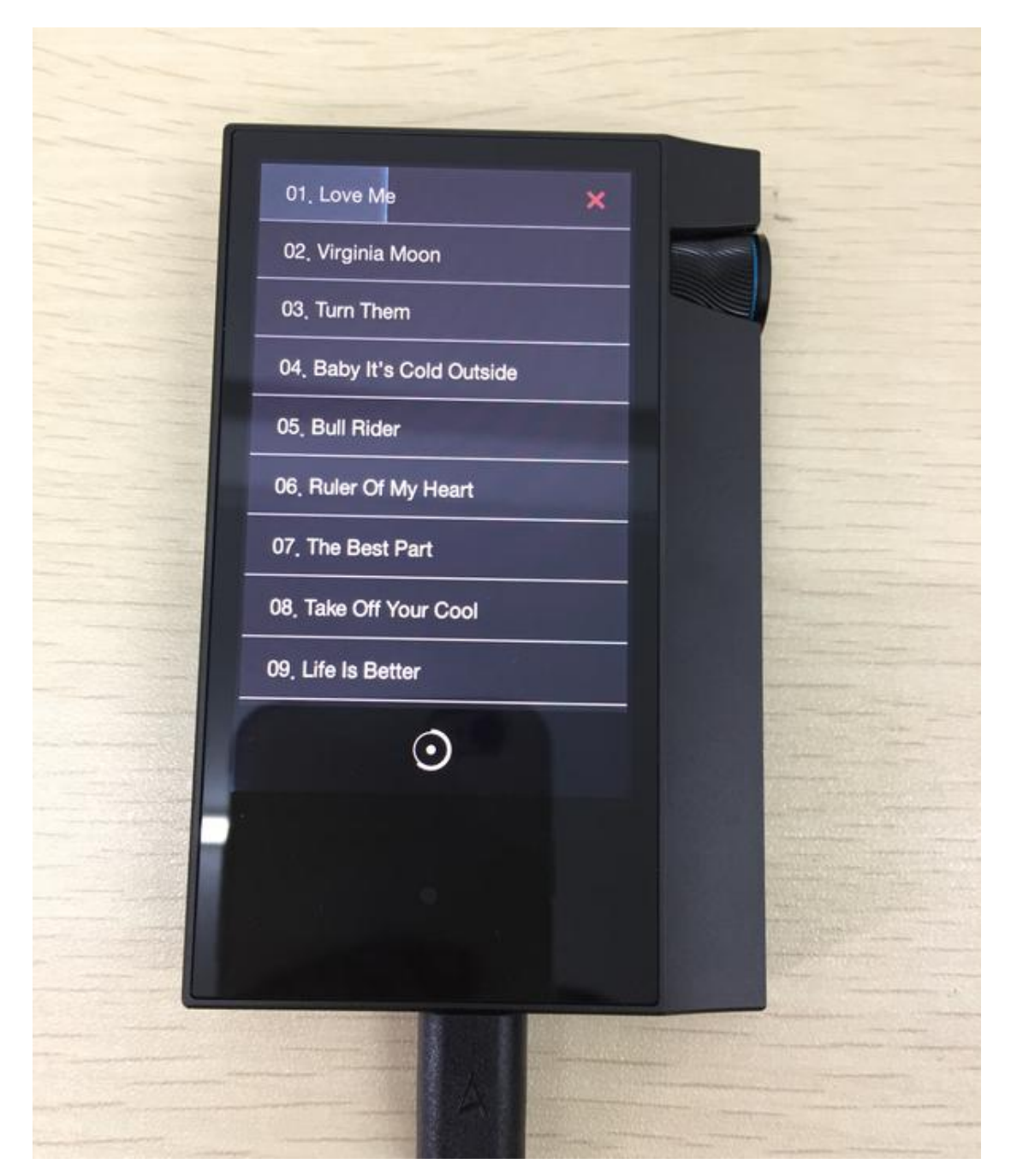

第五步: 等待 CD-RIPPER MKII 自动抓轨完成, 然后自动保存于 AK70 MKII 【RIPPING】文件夹【链接电脑查看】或者在机器的 CD 库中查看。

## 🖸 🗙 🖨 😻 १९९५ 🕐 03:39 PM

🗠 ...Featuring Norah Jones 🛛 🖻

Love Me Norah Jones

.

Virginia Moon Norah Jones

Turn Them Norah Jones

Baby It's Cold Outside Norah Jones

Bull Rider Norah Jones

Ruler Of My Heart Norah Jones

The Best Part